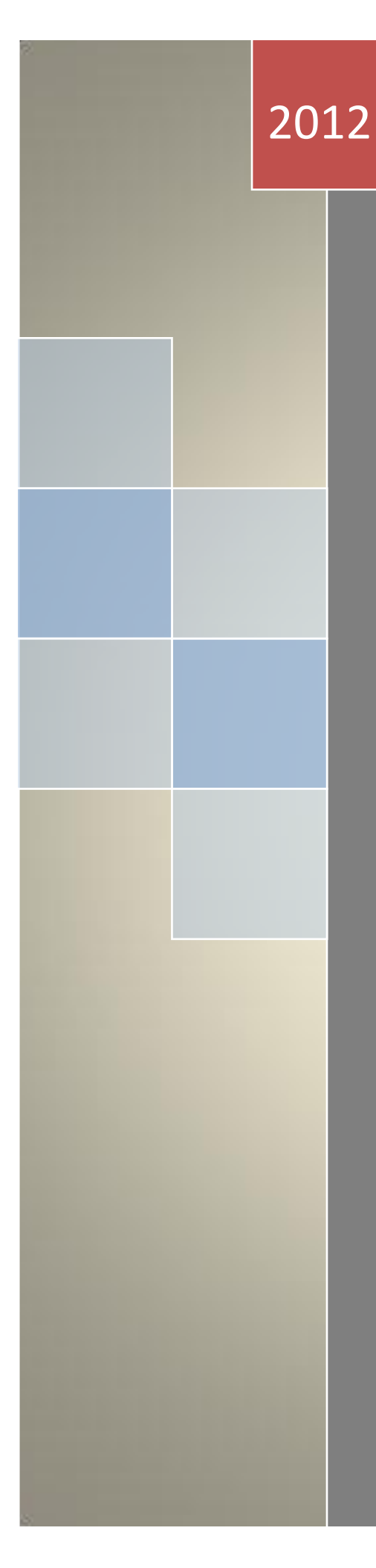

## Plagiarism Detection using JPlag

Qurrat-ul-ain Babar NUST LMS 5/9/2012

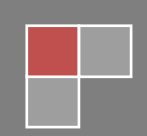

## **Creating JPlag Assignment:**

- 1. Select the course on your main home page, in which you want to upload JPlag Assignment
- 2. Click "Turn editing on" button on the top right corner of the window.

| ø                  | x                               |                                                                                                    |                                               |                                                    |
|--------------------|---------------------------------|----------------------------------------------------------------------------------------------------|-----------------------------------------------|----------------------------------------------------|
| ity Upcoming event |                                 | LMS Portal<br>Management System                                                                                                    | You ar                                        | e logged in as <u>Curratul-ain Babar (Lopoul</u> ) |
| activ              | Site news Troublesho            | oting FAQ Suggestions Contact us Training                                                                                                    |                                               |                                                    |
| Recent             | My home ► My courses ► San      | dbox_Qurat                                                                                                    | Under your course,<br>Click 'Turn editing on' | Turn editing on                                    |
|                    | Navigation                      |                                                                                                    |                                               | Latest news                                        |
|                    | My home<br>Site home            | Weekly outline                                                                                                    |                                               | Add a new topic<br>(No news has been posted        |
|                    | Site pages                      | Reves forum                                                                                                    |                                               | yet)                                               |
|                    | My profile                      | News forum                                                                                                    |                                               | Student Book Bank                                  |
|                    | My courses                      | Et test document                                                                                                    |                                               | Coasek fee the backs                               |
|                    | erte<br>eritoi                  | DataWare Housing Assignment                                                                                                    |                                               | Search for the books.                              |
|                    | 🖡 dasa                          | DataWare Housing Assignment     Attendance                                                                                                    |                                               | Title:                                             |
|                    | SCSCS                           | The stars in the stars in the s |                                               |                                                    |
|                    | asdasd                          |                                                                                                    | •                                             | Search                                             |
|                    | hyjh<br>wer                     | 19 July - 25 July                                                                                                    |                                               | Advance Search                                     |
|                    | rthrth<br>rotaiout              | Assignment 1                                                                                                    |                                               | Post Books                                         |
|                    | ehtuiove5                       | 2 Voting                                                                                                    |                                               | Aveilable Packs                                    |
|                    | SandBox_Nazia                   | 2 test                                                                                                    |                                               | Available books                                    |
|                    | LTC1                            | Deload file Error Test                                                                                                    |                                               | My Books                                           |
|                    | SandBox_Hina Yousaf             |                                                                                                    |                                               | A CONTRACTOR                                       |
|                    | SandBox_Zunera                  | 26 July - 1 August                                                                                                    |                                               | Messages                                           |
|                    | Computer<br>Programming/(SE103) | 🔊 Java Assignment 1                                                                                                    |                                               | No messages waiting<br>Messages                    |

3. From the list of Add an Activity, under Assignments, select "Upload a JPlag assignment".

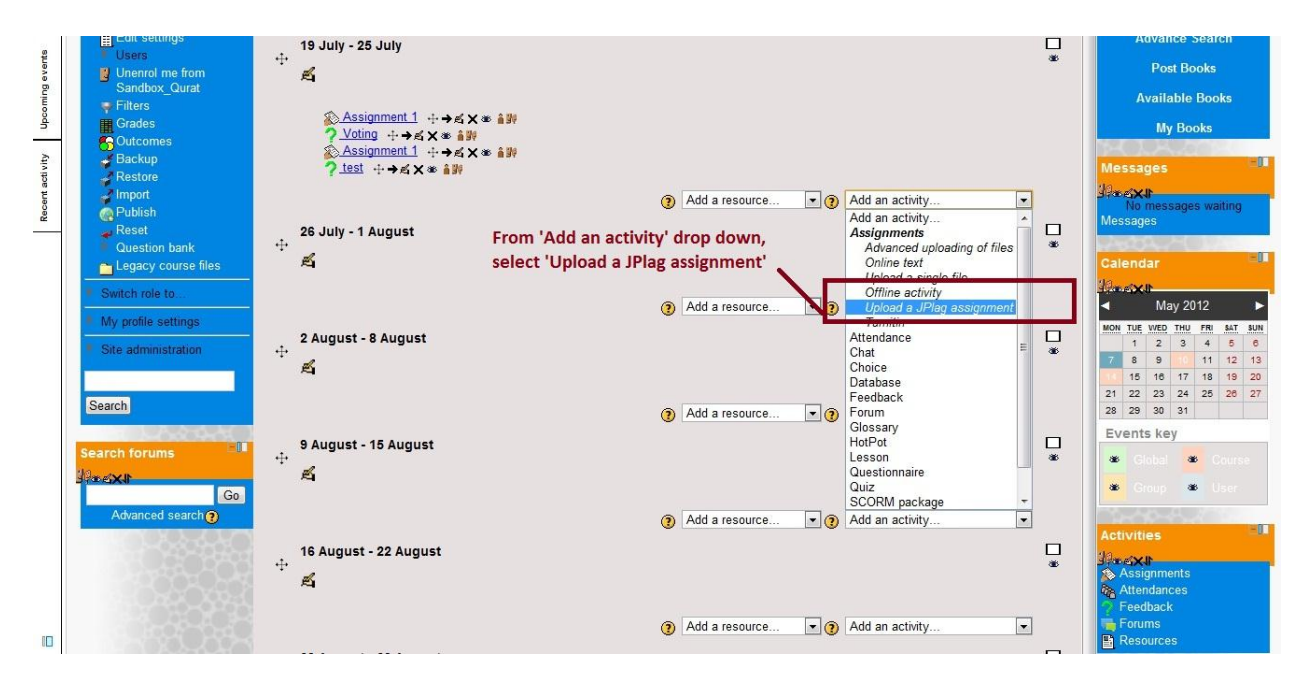

4. This will redirect you to the assignment creation page for JPlag. Set the assignment options here and click *"Save and return to the course"*.

| avigation                                                            | Updating Assignment       | in 26 July - 1 August                                                                                          |                                      |
|----------------------------------------------------------------------|---------------------------|----------------------------------------------------------------------------------------------------|--------------------------------------|
| Av home                                                              | General                   |                                                                                                    |                                      |
| <ul> <li>Site home</li> <li>Site pages</li> </ul>                    | Assignment name*          | Java Assignment 1                                                                                              |                                      |
| My profile<br>My courses                                             | Description*              | Font family - Font size - Format                                                                               | Set assignment ontions here and      |
| Courses                                                              |                           | B / U ARK X, X' ≣ ≣ ≣ 🦪 🟈 📿 🛱 🎥 🛕 - 🥸 - 🕅 11.                                                                  | aliak the hutten 'Caus and return to |
| Network Note                                                         |                           | 日 扫 存 存 👄 🌺 🖣 🕢 🛛 Ω 🗹 🖛 🂝 🔹                                                                                    | the course'                          |
| ettings - III<br>Silt                                                |                           | Upload your properly working program files with ext ".java" only otherwise your<br>submission will be ignored. |                                      |
| <ul> <li>Assignment administration</li> <li>Edit settings</li> </ul> |                           |                                                                                                    |                                      |
| Locally assigned roles                                               |                           |                                                                                                    |                                      |
| Permissions                                                          |                           |                                                                                                    |                                      |
| Check permissions                                                    |                           |                                                                                                    |                                      |
| Filters                                                              |                           |                                                                                                    |                                      |
| # Logs                                                               |                           | Path:                                                                                                    |                                      |
| <ul> <li>Backup</li> </ul>                                           |                           | HTML format                                                                                                    |                                      |
| Restore                                                              | Available from            | 7 x May x 2012 x 10 x 40 x 7 Enable                                                                            |                                      |
| <ul> <li>No attempts have been</li> </ul>                            |                           |                                                                                                    |                                      |
| assignment                                                           | Due date                  | 14 • May • 2012 • 10 • 40 • Enable                                                                             |                                      |
| Course administration                                                | Dentrition                |                                                                                                    |                                      |
| Switch role to                                                       | Prevent late submissions  |                                                                                                    |                                      |
| My profile settings                                                  | Grade                     |                                                                                                    |                                      |
| Site administration                                                  | Grade                     | Scale: 10.0                                                                                                    |                                      |
|                                                                      | Grade category            | Uncategorised 💌                                                                                                |                                      |
| Search                                                               |                           |                                                                                                    |                                      |
| THE REAL PROPERTY AND                                                | Upload a JPlag assignment |                                                                                                    |                                      |
|                                                                      | Maximum size              | 16MB                                                                                                    |                                      |

5. On your course page, JPlag assignment will be created. Click on the link to view the submissions.

| ←                               | → C ↑ ③ 115.186.57.182                                                                                                    | 2/portal/course/view.php?id=1750                                                                                                    |                                                                                                    |   | <b>公</b>                                                                                                    |
|---------------------------------|----------------------------------------------------------------------------------------------------|----------------------------------------------------------------------------------------------------|----------------------------------------------------------------------------------------------------|---|----------------------------------------------------------------------------------------------------|
| Recent activity Upcoming events | Navigation     III       My home     Site home       Site pages     My profile       My courses     Course       Course administration     Site mediting on       Edit settings     Users       Users     Users       Unerrol me from<br>Sandbox Quart     Filters | Weekly outline<br>News forum<br>Stast document<br>News forum<br>Stast document<br>News forum<br>Stast document<br>DataWare Housing Assignment<br>Assignment 1<br>Voting<br>Assignment 1<br>Voting<br>Assignment 1<br>Voting<br>Nest |                                                                                                    | _ | Add a new topic.<br>(Vo news has been posted<br>yet)<br>Buy & Sell Books Cl<br>Search for the books.<br>Title:<br>Search<br>Advance Search<br>Post Books<br>Available Books |
|                                 | Grades<br>Outcomes<br>Backup<br>Restore<br>Vubish<br>Reset<br>Question bank<br>Legacy course files                                                                                                    | 26 July - 1 August<br>26 July - 1 August<br>26 July - 1 August<br>2 August - 8 August<br>9 August - 15 August                                                                                                    | On your course page, a JPlag<br>Assignment will be created.<br>Click the link to check the submissions |   | My Books Messages No messages wailing Messages Calendar May 2012                                                                                                    |

## **Originality Report:**

1. On the assignment submission page, click the "*View x submitted assignments*" (where x is the number of assignments submitted).

| ← → C ⋒ ③ 115.186.5                                                                                                    | 7.182/portal/mod/assignment/view.php?id=46056                                                                                                    |                                                                                                    | ជ                                              |
|----------------------------------------------------------------------------------------------------|----------------------------------------------------------------------------------------------------|----------------------------------------------------------------------------------------------------|------------------------------------------------|
|                                                                                                    | LMS Portal<br>Management System                                                                                                    | You are to                                                                                                    | gged in as <u>Qurrat-ul-ain Babar (Lopout)</u> |
| Site news Troubleshoot My home ► My courses ► San Navigation ► My Site home Site pages My profile My courses Courses Settings Assignment administration Edit settings Locally assigned roles Permissions | ting       FAQ       Suggestions       Contact us       Training         tbox_Qurat ▶ 26 July - 1 August ▶ Java Assignment 1         Upload your properly working program files with ext ".java" only otherwise your submission will be ignored.         Available from:       Monday, 7 May 2012, 10:40 AM         Due date:       Monday, 14 May 2012, 10:40 AM         Submission draft         No files submitted yet         Upload files    Final submission for assignment marking          Send for marking | View 4 submitted assignments<br>Click the link "View x<br>submitted assignments"<br>where x = number of submission | Buy & Sell Books                               |

This will redirect you to the page where you can view the student submissions.

2. Click the button *"JPlag Submission"* to submit the assignment to JPlag web service.

| ← → C ff ③ 115.186.5        | <b>7.182</b> /pc  | ortal/mod/assignment/sub              | missions.php?id=46056    | 5                                                                                      |                                  |  |
|-----------------------------|-------------------|---------------------------------------|--------------------------|----------------------------------------------------------------------------------------|----------------------------------|--|
|                             |                   |                                       |                          |                                                                                        |                                  |  |
| Site news Troubleshoo       | ting              | FAQ Suggestions                       | Contact us Train         | ing                                                                                    |                                  |  |
| My home ► My courses ► Sand | lbox_Qura         | at 🕨 26 July - 1 August 🕨 Jav         | va Assignment 1 ► View 4 | submitted assignments                                                                  |                                  |  |
|                             | First na          | me:AIIABCDEFGHIJ                      | KLMNOPQRSTUV             | Click the button 'JPlag Submi:                                                         | ssion'                           |  |
|                             | Surnam<br>Page: 1 | e:AllABCDEEGHIJK<br>I <u>2</u> (Next) | LMNOPQRSIUVV             | VXYZ                                                                                   |                                  |  |
|                             | Ξ                 | First name / Surname + E              | Grade Comment            | Last modified (Submission) E Last modified                                             | (Grade) - Status - Final grade - |  |
|                             |                   | Zaeem Ahmed Abbasi                    |                          | Draft:<br>└─ <u>1.java</u><br>Monday, 7 May 2012, 11:06 AM                             | <u>Grade</u> -                   |  |
|                             |                   | <u>Nawab Ali</u>                      | -                        | - 赋 2.java<br>赋 <u>3.java</u><br>Monday, 7 May 2012, 11:07 AM                          | Grade -                          |  |
|                             |                   | <u>Hassan Ali</u>                     |                          | └_ਜ਼) <u>4.java</u><br>Monday, 7 May 2012, 11:09 AM                                    | Grade -                          |  |
|                             |                   | Sameen Arshad                         |                          | - <u>-</u> - <u>2.java</u><br>- <u>-</u> <u>4.java</u><br>Monday, 7 May 2012, 11:11 AM | Grade -                          |  |
|                             | 2                 | <u>umair farooqi</u>                  | -                        |                                                                                        | <u>Grade</u> -                   |  |
|                             |                   | Syed Zafar-ul-Hussan Gilani           | -                        |                                                                                        | <u>Grade</u> -                   |  |
|                             |                   | Ahmad Ali gul                         | -                        |                                                                                        | Grade -                          |  |
|                             |                   | Kamran Hamid                          | -                        |                                                                                        | Grade -                          |  |

3. Select the language from drop down menu for which the submissions will be accepted and click the *"Submit"* button.

|              | NUST LN<br>Learning Mana | MS Pogement                              | <b>ortal</b><br>System |                           |                                      |                                            |                                          |                                  |              |  | You are | logged in as <u>Qurr</u> | at-ul-ain Baba | r (Lonout) |
|--------------|--------------------------|------------------------------------------|------------------------|---------------------------|--------------------------------------|--------------------------------------------|------------------------------------------|----------------------------------|--------------|--|---------|--------------------------|----------------|------------|
| Site news    | Troubleshooting          | FAQ                                      | Suggestions            | Contact us                | Training                             |                                            |                                          |                                  |              |  |         |                          |                |            |
| My home ► JP | Plag Form                |                                          |                        |                           |                                      |                                            |                                          |                                  |              |  |         |                          |                |            |
| Options      | Language ji<br>ji<br>ji  | ava 12 💌<br>ava 12<br>ava 15<br>ava 15dm | Select<br>the dr       | the languag<br>op down me | ge for sub<br>enu and cl             | missions<br>ick 'Subr                      | from<br>mit'                             |                                  |              |  |         |                          |                |            |
|              |                          | scheme<br>s/c++<br>ext<br>shar<br>s#-1.2 |                        | Last  <br>Yo              | Mond<br>∟ogin at 07-<br>u are logged | ay, May 7, :<br>05-2012 11<br>I in as Qurr | 2012 11:2<br>1:09:28 fro<br>rat-ul-ain B | 7:33<br>m 111.68.9<br>abar (Logo | 97.27<br>ut) |  |         |                          |                |            |
|              |                          |                                          |                        |                           |                                      | Hon                                        | ne                                       |                                  |              |  |         |                          |                |            |

4. After some processing, a link will appear. Click the link *"View Result"* to view the plagiarism report.

|                    | NUST LA                                | AS P                  | ortal<br>System  |                              |                            |                 |  |  |  |  | You | are logged in a | ss <u>Qurrat-ul-a</u> | n Babar (Log. | <u>)</u> |
|--------------------|----------------------------------------|-----------------------|------------------|------------------------------|----------------------------|-----------------|--|--|--|--|-----|-----------------|-----------------------|---------------|----------|
| Site news          | Troubleshooting                        | FAQ                   | Suggestions      | Contact us                   | Training                   |                 |  |  |  |  |     |                 |                       |               |          |
| My home ► JP       | lag Form                               |                       |                  |                              |                            |                 |  |  |  |  |     |                 |                       |               |          |
| Options            | Options<br>Language java15 •<br>Sumbit |                       |                  |                              |                            |                 |  |  |  |  |     |                 |                       |               |          |
| The result files : | are available in "Result A             | ssianmen<br>ew Result | t_ID_2012_05_07" | Click the lin<br>to view pla | ık 'View Re<br>giarism rep | esult '<br>port |  |  |  |  |     |                 |                       |               |          |

| < > C fi 01   | 115.186.57.182/portal/mod/assignment/Result_/                                                                               | Assignment_ID_2012_05_09/ 5                                                            | 3 3 |
|---------------|----------------------------------------------------------------------------------------------------|----------------------------------------------------------------------------------------|-----|
|               | JPlag                                                                                                    | Search Results                                                                         |     |
|               | Title:                                                                                                    | submission-2012-05-09 The submissions will be listed her                               |     |
|               | Directory:                                                                                                    | //moodledata1/1750/3732/7210                                                           |     |
|               | Programs:                                                                                                    | Nawab_Ali_2.java - Nawab_Ali_3.java - Sameen_Arshad_2.java - Zaeem Ahmed_Abbasi_1.java |     |
|               | Language:                                                                                                    | Javal.5 Parser                                                                         |     |
|               | Submissions:                                                                                                    | 4 (2 have not been parsed successfully) Invalid program files which do                 |     |
|               | Invalid submissions (see log file) :                                                                                        | Bassan_Ali_4.java - Sameen_Arshad_4.java not compile will be listed here               |     |
|               | Matches displayed:                                                                                                    | 6 (Treshold: 1.9%) (average similarity)<br>6 (Treshold: 6.0%) (maximum similarity)     |     |
|               | Date:                                                                                                    | 2012-05-09                                                                             |     |
|               | Minimum Match Length (sensitivity):                                                                                         | 8                                                                                      |     |
|               | Suffixes:                                                                                                    | java, jav, JAVA, JAV 💦 📥 Allowed file extensions are listed here                       |     |
| Distribution: | 90% - 100% 1 #####<br>80% - 90% 0<br>70% - 80% 0<br>60% - 70% 0<br>50% - 60% 0<br>40% - 50% 0<br>30% - 40% 0<br>20% - 30% 0 |                                                                                        |     |

Your results will be shown in the separate window in the following form.

5. In order to view the matches in the submission files, click the link as shown below:

| ← → C ☆ ③ 115.186.                                                                                   | 57.1              | 82/portal/mod/assignment/F                                                                                                   | esult_Assignment_I                                       | D_2012_05_09/              |                   |       |                                                          | \$ |
|----------------------------------------------------------------------------------------------------|-------------------|----------------------------------------------------------------------------------------------------|----------------------------------------------------------|----------------------------|-------------------|-------|----------------------------------------------------------|----|
|                                                                                                    |                   | 00%0 - 70%0 0                                                                                                    |                                                          |                            |                   |       |                                                          |    |
|                                                                                                    |                   | 50% - 60% 0                                                                                                    | -                                                        |                            |                   |       |                                                          |    |
|                                                                                                    |                   | 40% - 50% 0                                                                                                    |                                                          |                            |                   |       |                                                          |    |
|                                                                                                    |                   | 30% - 40% 0                                                                                                    | -                                                        |                            |                   |       |                                                          |    |
|                                                                                                    |                   | 20% - 30% 0                                                                                                    |                                                          |                            |                   |       |                                                          |    |
|                                                                                                    |                   | 10% - 20% 1                                                                                                    | ********                                                 | 1##                        |                   |       |                                                          |    |
|                                                                                                    |                   | 0% - 10% 4                                                                                                    | ****                                                     |                            | *****             | ***** | *****                                                    |    |
| Matches sorted by average s<br>Sameen_Arshad_2.java<br>Nawab_Ali_3.java<br>Zaeem Ahmed_Abbasi_1.java | simil<br>-><br>-> | arity (What is this?):<br>Nawab_Ali_2_java<br>(100.0%)<br>Zaeem Ahmed_Abbasi_1_java<br>(17.5%)<br>Nawab_Ali_2_java<br>(1.9%) | Nawab Ali 3.java<br>(8.4%)<br>Nawab Ali 2.java<br>(8.4%) | Zaeem Ahmed_Abbs<br>(1.9%) | asi_1.java        | ⇔     | Click the link to view the matches among the submissions |    |
| Matches sorted by maximum                                                                            | n sin             | ilarity ( <u>What is this?</u> ):                                                                                            |                                                          |                            |                   |       |                                                          |    |
| Sameen_Arshad_2.java                                                                                 | ->                | <u>Nawab_Ali_2.java</u><br>(100.0%)                                                                                          | <u>Nawab_Ali_3.java</u><br>(14.0%)                       | Zaeem Ahmed_Abba<br>(6.0%) | <u>asi_1.java</u> |       |                                                          |    |
| Nawab_Ali_3.java                                                                                     | ->                | Zaeem Ahmed_Abbasi_1.java<br>(27.0%)                                                                                         | <u>Nawab_Ali_2.java</u><br>(14.0%)                       |                            |                   |       |                                                          |    |
| Zaeem Ahmed_Abbasi_1.java                                                                            | ->                | <u>Nawab_Ali_2.java</u><br>(6.0%)                                                                                            |                                                          |                            |                   |       |                                                          |    |

JPIag2.11.6

6. The plagiarism detection between two files will be displayed as shown below.

| ← → C ☆ ③ 115.186.57.182/portal/mod/assignm                                                                                                    | nent/Result_Assignment_ID_2012_05_09                        | )/match3.html                                                                                                    | 公      |
|----------------------------------------------------------------------------------------------------|-------------------------------------------------------------|----------------------------------------------------------------------------------------------------|--------|
| Matches for Zaeem Ahmed_Abbasi_1.java &<br>Nawab_Ali_3.java<br>17.5%                                                                                                    | Corresponding matches<br>in the files are<br>mentioned here | Zaeem Ahmed Abbasi 1 java(174-182)         Nawab Ali 3 java(454-469)         13           Zaeem Ahmed Abbasi 1 java(228-232)         Nawab Ali 3 java(258-261)         8           Zaeem Ahmed Abbasi 1 java(461-465)         Nawab Ali 3 java(59-63)         9           Zaeem Ahmed Abbasi 1 java(491-497)         Nawab Ali 3 java(21-42)         12           Zaeem Ahmed Abbasi 1 java(50-611)         Nawab Ali 3 java(22-142)         12           Zaeem Ahmed Abbasi 1 java(50-611)         Nawab Ali 3 java(24-32)         10 |        |
| <pre>{     alpha = no;     codes = new String[alpha];     alphabets=new char[alpha];     for(int i=0;i<alpha;i++) (alphabets[i]="alphal[i];" )="" ;="" correct="" curr="currtenc.chart(1);" decryption(string="" dours="" enc)="" for(int="" i="0;i&lt;en.length();i++)" if(value!="-1)&lt;/td" int="" public="" string="" the="" value="searchcode(curr);" {=""><td>e matching code is color<br/>ded for plagiarism detection</td><td><pre>return output_stream; } //</pre></td><td>ised ∰</td></alpha;i++)></pre> | e matching code is color<br>ded for plagiarism detection    | <pre>return output_stream; } //</pre>                                                                                                    | ised ∰ |
| nublic int search(char sv)                                                                                                    |                                                             |                                                                                                    |        |